# Alles auf dem neuesten Stand: Änderung von persönlichen Daten und Zugangsdaten

#### Schritt 1:

Besuchen Sie unsere Webseite www.bergische-volksbank.de und melden Sie sich im OnlineBanking an. Gehen Sie nun auf das Menü-Feld.

## Schritt 2:

Klicken Sie auf den Pfeil neben Ihrem Account und wählen Sie den Reiter "**Persönliche Daten**" aus.

# Schritt 3:

Um eine **Adressänderung** Ihrer Haupt- oder Zusatzadresse vorzunehmen, klicken Sie **auf das** Stift-Symbol "**Bearbeiten"**.

#### Schritt 4:

Volksbank im Bergischen Land

> Geben Sie nun Ihre neuen Adressdaten ein und bestätigen Sie diese, indem Sie auf "**Weiter**" klicken.

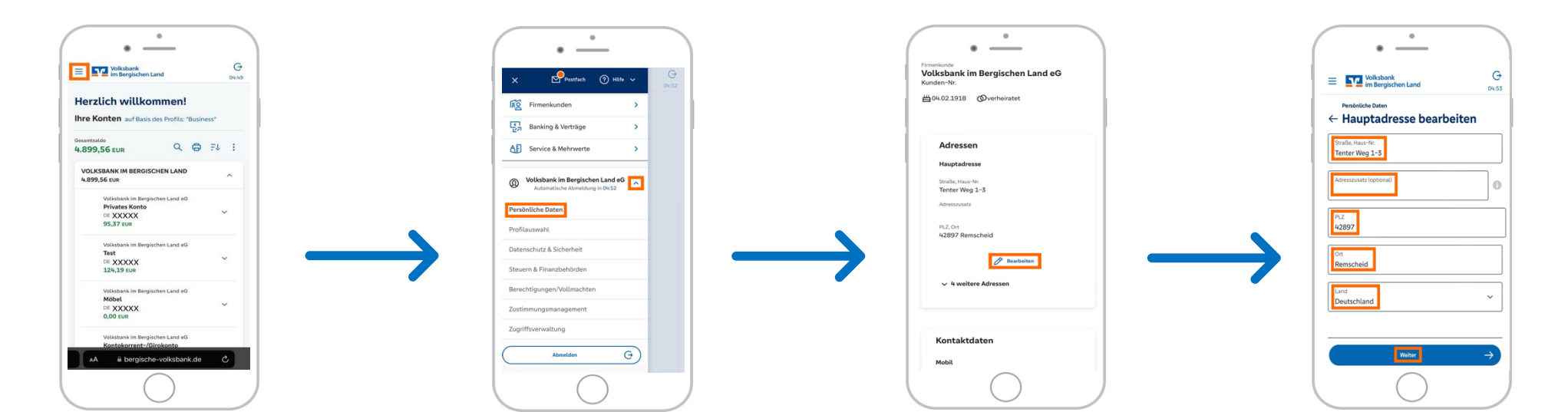

# Alles auf dem neuesten Stand: Änderung von persönlichen Daten und Zugangsdaten

#### Schritt 5:

Prüfen Sie bitte nun die Richtigkeit Ihrer Daten. Wenn Sie **Kunde bei einem unserer Verbundpartner** sind, wird Ihre **Adressänderung automatisch weitergeleitet**.

#### Schritt 6 und 7:

**Folgen Sie den** Schritten 1–3 und bestätigen Sie Ihren Auftrag über die App "**VR SecureGo plus**" mit Ihrem Freigabe-Code, indem Sie auf den Button "**Freigeben**" klicken.

### Schritt 8: Ihre Adresse wurde erfolgreich geändert.

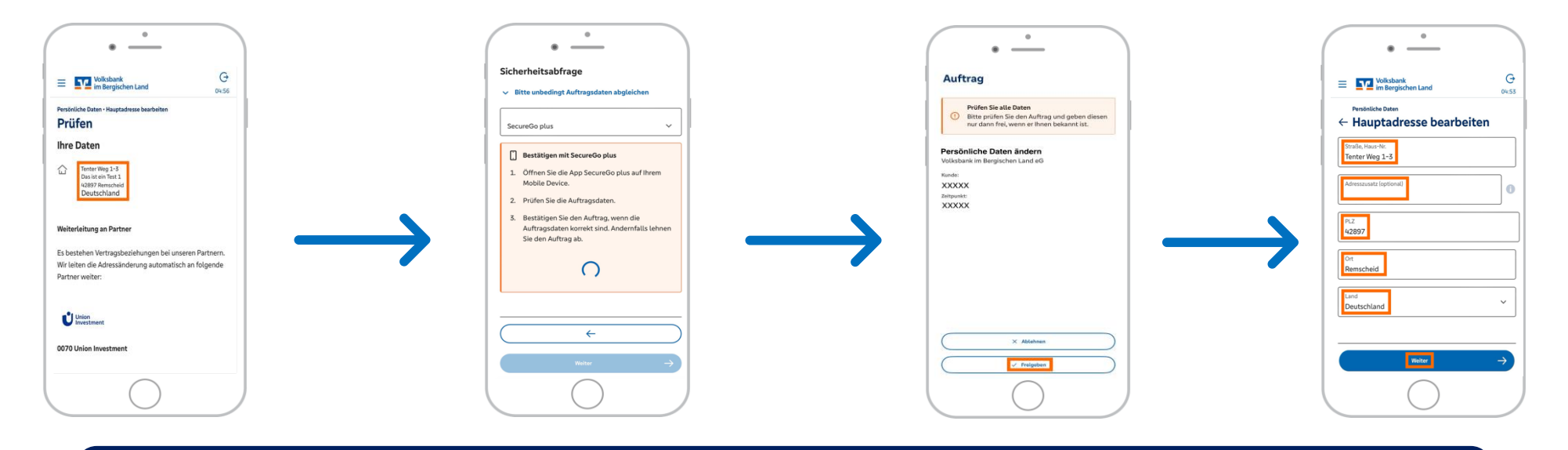

Kontaktdaten ändern: Über den Reiter "Persönliche Daten" haben Sie ebenfalls die Möglichkeit Ihre Kontaktdaten zu bearbeiten. Hier können Sie Ihre Mobil- und Telefonnummer sowie E-Mail-Adresse hinzufügen, bearbeiten und/oder löschen. Bitte beachten Sie, dass Sie eine "Verwendung" Ihrer Kontaktdaten angeben (privat, geschäftlich oder privat u. geschäftlich).